# FVL/LNX Ver4.xx ユーザアプリケーション リモートデバッグに関する技術情報

☆第3版☆

(株)ファースト

本書の内容は、予告なしに変更することがあります。内容の変更について、(株)ファーストはいかなる責任 も負いません。本書あるいは関連ソフトウェアにおける誤りから生じる損害について、(株)ファーストはい かなる責任も負いません。

本書の内容の一部または全部を転載することは固くお断りします。

御注意

©Microsoft, Windows 7, Windows 10, Windows 11 は、米国 Microsoft Corporation の登 録商標です。

◎Eclipse は、Eclipse Foundation 登録商標です。

◎その他、文中における会社名、商品名は各社の登録商標または商標です。

◎文中では 商標シンボル((R)、(TM)、(C) 等)の表記は省略致します。

| <ol> <li>はじめにお読みください</li> <li>1.1 はじめに</li> <li>1 2 動作環境について</li> </ol>                                                                                                    |
|----------------------------------------------------------------------------------------------------|
| 1.2 $\overline{\mathbf{y}}_{\mathbf{r}}$ $\overline{\mathbf{x}}_{\mathbf{r}}$ $\overline{\mathbf{x}}_{\mathbf{r}}$ |
| $2  \mathbf{A} \mathbf{y} \mathbf{z} \mathbf{b} - \mathbf{\mu} \mathbf{z} \mathbf{b} \mathbf{y} \mathbf{y} \mathbf{z} \mathbf{b} \mathbf{z} \mathbf{b} \mathbf{z} \mathbf{z} \mathbf{z} \mathbf{z} \mathbf{z} \mathbf{z} \mathbf{z} z$                                                                                                    |
| 2.1 Open IDK Runtimes $\sigma 4 > 7 = 1$                                                                                                    |
| 2.2 Follow References $0, 1, 2, 2, 1, 2, 2, 2, 2, 2, 2, 2, 2, 2, 2, 2, 2, 2,$                                                                                                    |
| $\frac{2}{3} = \frac{1}{7} \sqrt{1} \sqrt{1} \frac{1}{7} \sqrt{1} \sqrt{1} \sqrt{1} \sqrt{1} \sqrt{1} \sqrt{1} \sqrt{1} 1$                                                                                                    |
| $\begin{array}{c} 3 \\ 1 \\ 7 \\ 7 \\ 7 \\ 7 \\ 7 \\ 7 \\ 7 \\ 7 \\ 7$                                                                                                    |
| 3.1 / ノリリーノヨンのビルド<br>2.2 Folingoの扫動                                                                                                    |
| 5. Z ECTIPSE の起動 8                                                                                                    |
| 3.3 プロジェクトの作成・・・・・・9                                                                                                    |
| 3.4 デバッグの設定・・・・・・10                                                                                                    |
| 3.4.1 Debug Configurations - Mainタブ・・・・・・・・・・・・・・・・・・・・・・・・・・・・・・・12                                                                                                    |
| 3.4.2 Debug Configurations - Debugger - Mainタブ・・・・・・・・・・・・・・・・・・・・・・・15                                                                                                    |
| 3.4.3 Debug Configurations - Debugger - Shared Libraries タブ・・・・・・・ 16                                                                                                    |
| 3.4.4 Debug Configurations - Debugger - Connection タブ・・・・・・・・・・・・ 17                                                                                                    |
| 3.4.5 Debug Configurations - Sourceタブ・・・・・・・・・・・・・・・・・・・・・・・・・・・・・19                                                                                                    |
| 3.5 デバッグの実行・・・・・・・・・・・・・・・・・・・・・・・・・・・・・・・・・・・21                                                                                                    |
| 4. 操作編                                                                                                    |

## 1. はじめにお読みください

### 1.1 はじめに

本書は、FVL/LNX Ver4.00 以降で作成されたユーザアプリケーションについてリモートデバッグを実現 する技術情報を提供することを目的としています。

使用するツールは Eclipse Foundation によって提供される Eclipse です。なお、当社にて Eclipse の 動作についてお客様のすべての環境で動作することを保証するものではありません。あくまでリモートデ バッグを実現するための情報提供の範囲にとどまり、使用方法や不具合等を含んだ技術的なお問い合わせ にも対応できないことを予めご了承いただきお使いください。

#### 1.2 動作環境について

64bit Windows 環境が必要です。

弊社では、以下の組み合わせにて動作テストを行っております。

- Windows 10 Pro 64bit (21H2)
- Eclipse IDE 2021-12 (※1)
- OpenJDK Runtimes Temurin 17(LTS) (※1)
- (※1)2022年1月末時点でのバージョン
  - Windows 11 Pro 64bit (22H2)
  - Eclipse IDE 2023-03(※2)
  - OpenJDK Runtimes Temurin 17(LTS) (※2)

(※2) 2023 年 5 月末時点でのバージョン

## 1.3 ソフトウェアのダウンロードについて

デバッグ環境の導入においては、以下のソフトウェアが必要となります。以下のサイトから事前にダウン ロードする必要があります。

https://www.eclipse.org/downloads/

- ① Eclipse IDE
- 2 OpenJDK Runtimes (Temurin 17)

## 2. インストールについて

インストールの手順について説明します。以下の手順に従ってインストールを行ってください。

#### 2.1 OpenJDK Runtimes のインストール

Eclipse IDE のインストールに先立ち、OpenJDK Temurin 17(以下 JDK と表記)のインストールが必要で す。ダウンロードしたインストーラーを管理者権限で実行し、インストールを行ってください。

## 2.2 Eclipse IDE のインストール

ダウンロードした Eclipse のインストーラーを管理者権限で実行します。以下のように表示され、イン ストーラーが起動しますのでしばらく待ちます。

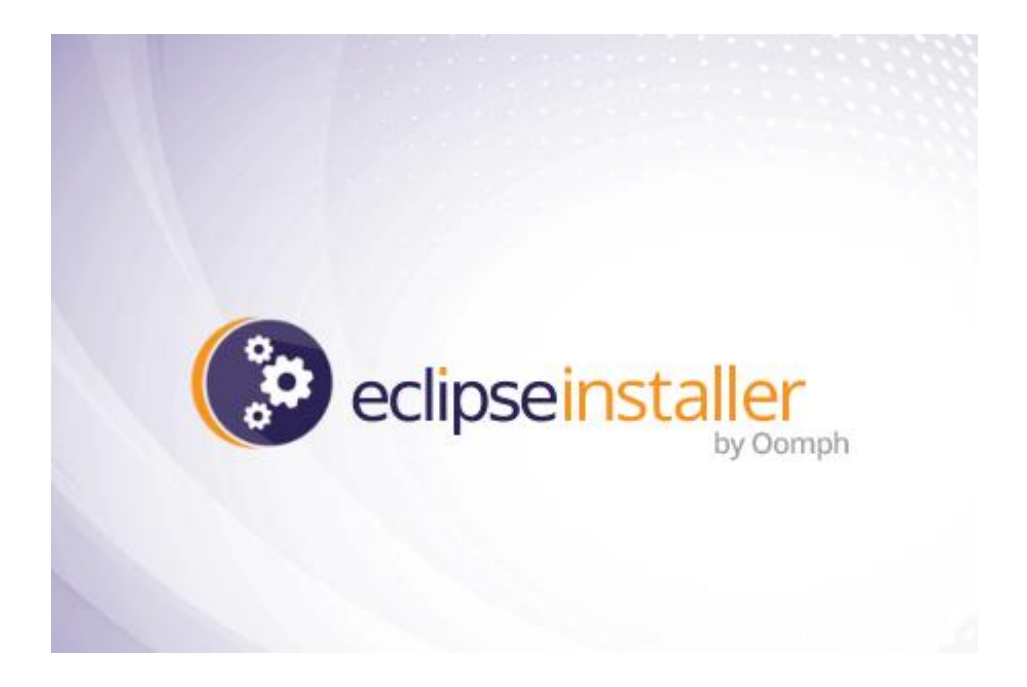

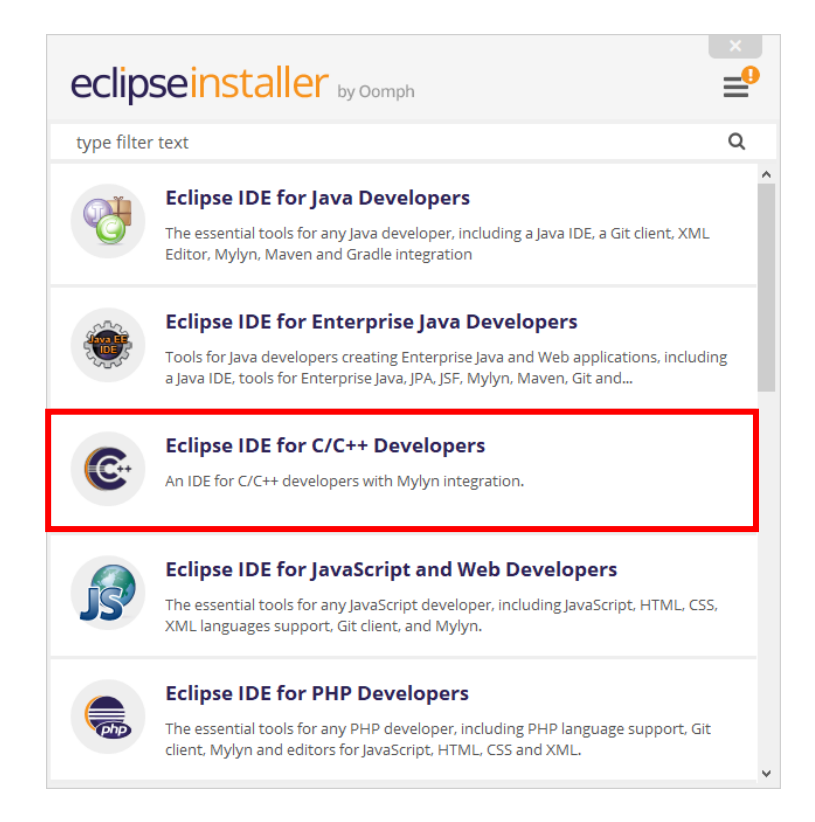

ここでは、「Eclipse IDE for C/C++ Developers」をクリックします。 以下のように表示されますので、「INSTALL」をクリックします。

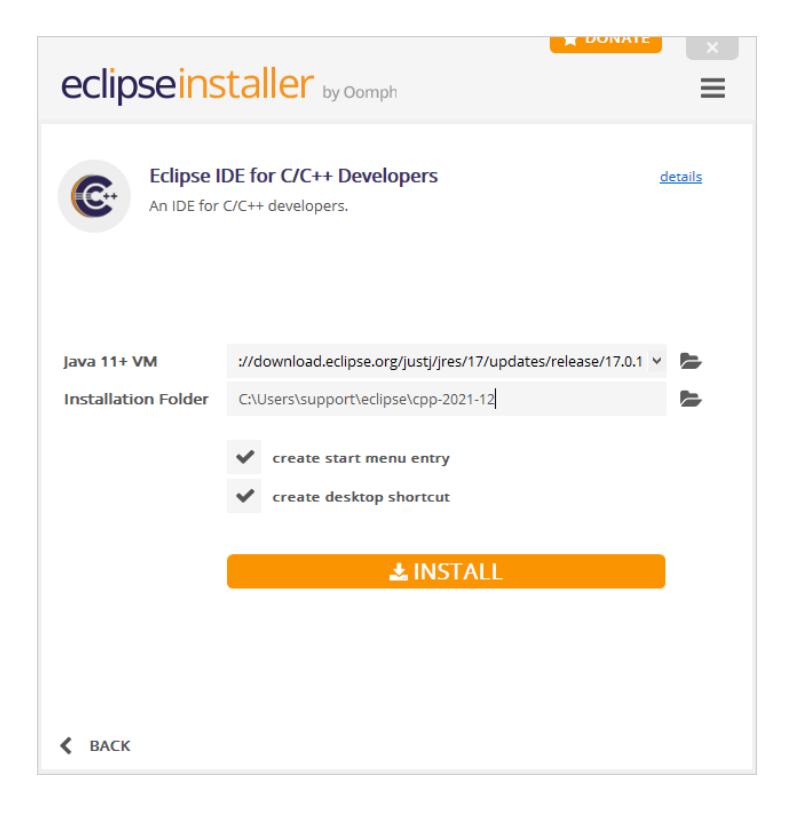

「INSTALL」をクリックすると以下の表示になりますので、「Accept Now」をクリックしてください。

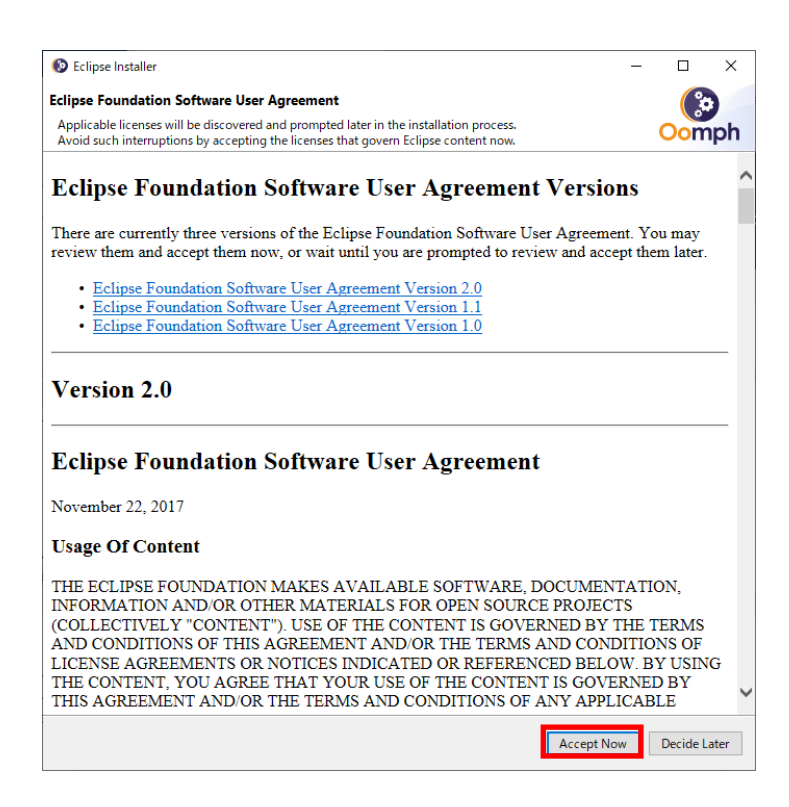

以下の表示になり、インストールが進行します。

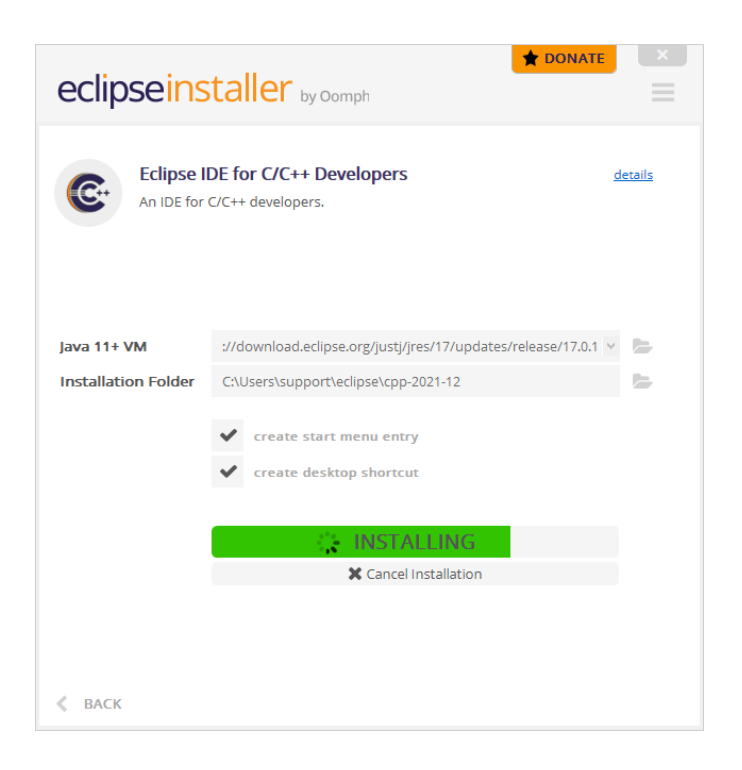

しばらく待つと以下のように表示されます。

| eclipseinstaller by Oomph |                                                                              |  |  |  |  |  |  |
|---------------------------|------------------------------------------------------------------------------|--|--|--|--|--|--|
| An IDE for                | DE for C/C++ Developers details<br>C/C++ developers.                         |  |  |  |  |  |  |
| Java 11+ VM               | ://download.eclipse.org/justj/jres/17/updates/release/17.0.1 🕑 📂             |  |  |  |  |  |  |
| Installation Folder       | C:\Users\support\eclipse\cpp-2021-12                                         |  |  |  |  |  |  |
|                           | <ul> <li>create start menu entry</li> <li>create desktop shortcut</li> </ul> |  |  |  |  |  |  |
|                           | ►LAUNCH                                                                      |  |  |  |  |  |  |
|                           | show readme file                                                             |  |  |  |  |  |  |
|                           | open in system explorer                                                      |  |  |  |  |  |  |
|                           | keep installer                                                               |  |  |  |  |  |  |
| 🗶 ВАСК                    |                                                                              |  |  |  |  |  |  |

ここでは、「LAUNCH」をクリックしてください。

以下の表示になりますので、「Launch」をクリックしてください。 Workspace のフォルダは任意のフォルダで構いません。

| Eclipse IDE Launcher                                                                         | ×              | < |
|----------------------------------------------------------------------------------------------|----------------|---|
| Select a directory as workspace                                                              |                |   |
| Eclipse loc uses the workspace directory to store its preferences and development artifacts. |                |   |
| Workspace: C¥Users¥support¥eclipse-workspace ✓                                               | <u>B</u> rowse |   |
|                                                                                              |                |   |
|                                                                                              |                |   |
| Use this as the default and do not ask again                                                 |                |   |
| <u>L</u> aunch                                                                               | Cancel         |   |

しばらく待った後、以下のように Eclipse が起動すれば、インストールは終了です。

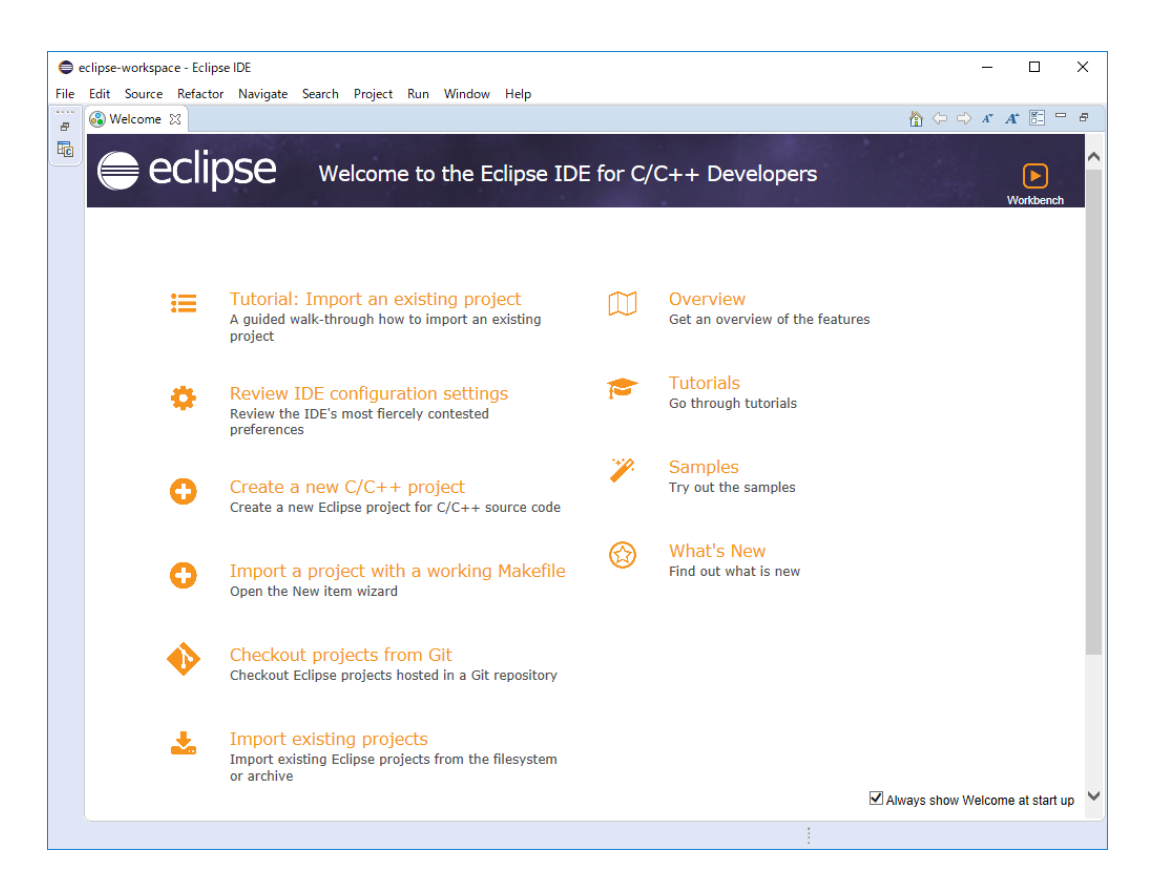

# 3. デバッグ手順について

リモートデバッグの手順について説明します。

## 3.1 アプリケーションのビルド

アプリケーションのビルドは従来通り、FXccIDE で行います。

その際、「コンパイラ、リンカ設定」の Compiler Option にて「デバッグ有効」にチェックを入れてデバッグ ビルドを行ってください。

|                      | ×                                             |
|----------------------|-----------------------------------------------|
| Compiler Option      |                                               |
| ✓ char→signed char変換 | ▶ デバッグ有効                                      |
| □ ANSIC 準拠           | 🦳 ヘッダファイルの 依存関係出力                             |
| 警告レベル  普通            | ✓ 最適化 なし ✓                                    |
| Define               |                                               |
| インクルードディレクトリ         |                                               |
| Linker Option        |                                               |
| リンクファイル              | bin,gray,calip,hsrch,vtool,fpm,fvalg,fvalg_os |
| ユーザライブラリ             |                                               |
| オブジェクトディレクトリ         | ¥object                                       |
| Build Options        |                                               |
| □ Dos互換モードでコンパイ      | Ω <b>μ</b>                                    |
| 🔲 🗖 アーカイブファイルの 作成    | ĩ                                             |
|                      | 0K キャンセル                                      |

デバッグビルドを実行後、アプリケーションを FV2340-LNX に転送します。

## 3.2 Eclipse の起動

Windows のスタートメニューまたはデスクトッより Eclipse のアイコンをクリックします。 以下の表示になりますので、「Launch」をクリックしてください。 Workspace のフォルダは任意のフォルダで構いません。

| Eclipse IDE Launcher                                                                         | >              | × |  |  |  |  |
|----------------------------------------------------------------------------------------------|----------------|---|--|--|--|--|
| Select a directory as workspace                                                              |                |   |  |  |  |  |
| Eclipse IDE uses the workspace directory to store its preferences and development artifacts. |                |   |  |  |  |  |
| Workspace: <sup>9</sup> C¥Users¥support¥eclipse-workspace ~                                  | <u>B</u> rowse |   |  |  |  |  |
|                                                                                              |                |   |  |  |  |  |
| Use this as the default and do not ask again                                                 |                |   |  |  |  |  |
| Launch                                                                                       | Cancel         | 1 |  |  |  |  |
|                                                                                              |                | - |  |  |  |  |

しばらく待った後、Eclipse が起動します。

| e e | clipse-workspa | ace - Eclipse<br>Refector | IDE<br>Navinate Search Draiset Run Window Help                                                                                                    |              | -             |             | × |
|-----|----------------|---------------------------|----------------------------------------------------------------------------------------------------|--------------|---------------|-------------|---|
| 8   | 🛞 Welcome      | x                         | Hangate Staten Frojett han Window Help                                                                                                    |              | A* <b>A</b> * |             | 8 |
| R   | <b>e</b> e     | eclip                     | Se Welcome to the Eclipse IDE for C/C++ Developers                                                                                                    | 1            | w             | orkbench    | Ŷ |
|     |                | <b>:</b>                  | Tutorial: Import an existing project       Overview         A guided walk-through how to import an existing project       Get an overview of the features |              |               |             |   |
|     |                | •                         | Review IDE configuration settings<br>Review the IDE's most fiercely contested<br>preferences                                                              |              |               |             |   |
|     |                | 0                         | Create a new C/C++ project Samples<br>Create a new Eclipse project for C/C++ source code                                                                  |              |               |             |   |
|     |                | 0                         | Import a project with a working Makefile<br>Open the New item wizard<br>What's New<br>Find out what is new                                                |              |               |             |   |
|     |                | •                         | Checkout projects from Git<br>Checkout Eclipse projects hosted in a Git repository                                                                        |              |               |             | l |
|     |                | *                         | Import existing projects<br>Import existing Eclipse projects from the filesystem<br>or archive                                                            | ways show We | elcome        | at start up | ~ |
|     |                |                           |                                                                                                    |              |               |             |   |

## 3.3 プロジェクトの作成

起動画面のFileメニューより「New」→「Project」を選択します。

以下の「Select a wizard」ダイアログ が表示されるので、「General」「Project」を選択し、「Next」ボタンを押 下します。

| C New Pro                                                                                                    | ject                                        |        |        |        |
|----------------------------------------------------------------------------------------------------|---------------------------------------------|--------|--------|--------|
| Select a Create a                                                                                                    | wizard<br>new project resource              |        |        | Ď      |
| Wizards:                                                                                                    |                                             |        |        |        |
| type filter                                                                                                    | text                                        |        |        |        |
| <ul> <li>▲ Gen</li> <li>▲ Gen</li> <li>▲ P</li> <li>▶ ► C/C</li> <li>▶ ► RPM</li> <li>▶ ► Trac</li> <li>▶ ► Exail</li> </ul> | eral<br>roject<br>+ +<br>I<br>cing<br>mples |        |        |        |
| ? [                                                                                                    | < Back                                      | Next > | Finish | Cancel |

以下の「Project name」に任意のプロジェクト名(ここでは「sample」)を指定し、「Finish」ボタンを押下します。

| New Project                                                                                                |               |
|----------------------------------------------------------------------------------------------------|---------------|
| Project<br>Create a new project resource.                                                                  |               |
| Project name: sample                                                                                       |               |
| ✓ Use default location Location: C:¥Users¥asekimori¥eclipse-workspace¥sample Choose file system: default ▼ | Browse        |
| Working sets                                                                                               | New<br>Select |
| ? < Back Next > Finish                                                                                     | Cancel        |

これでプロジェクトの作成は終了です。

## 3.4 デバッグの設定

プロジェクトが作成できたので、デバッグの設定を行います。以下の画面の赤枠のアイコンをクリック します。

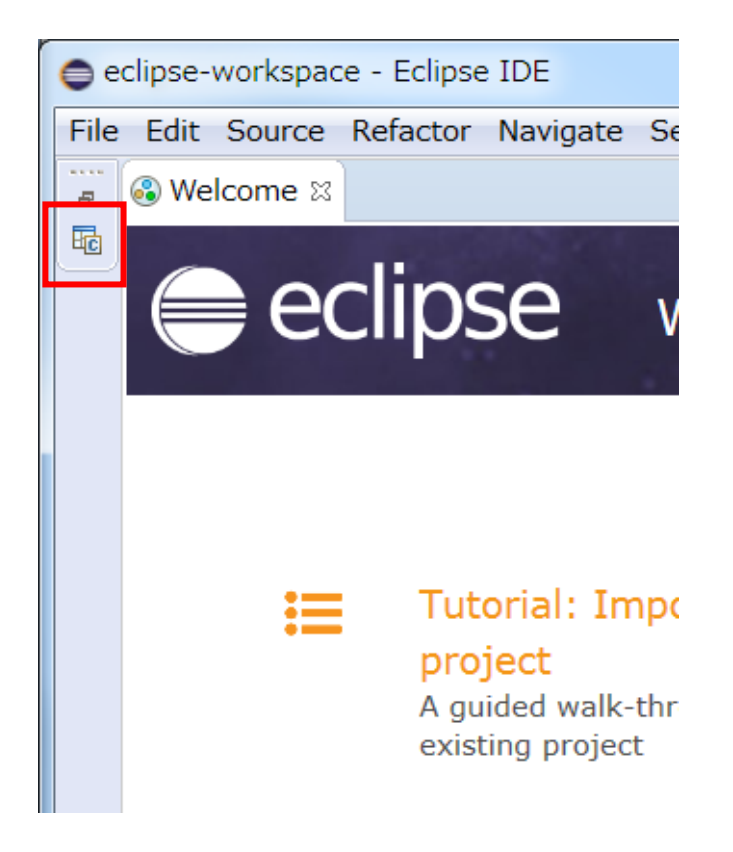

以下の画面のように「Project Explorer」が開きます。

| e Edit Source Refactor | Navigate Sea | 1 Project Run Window Help                                                                                      |                              |
|------------------------|--------------|----------------------------------------------------------------------------------------------------|------------------------------|
| 🔁 Project E 🕴 😫 Cor    | inecti 😁 🖪   | - 0                                                                                                    | 80 X NT 08 " 0               |
|                        | 89.2 7       |                                                                                                    | p                            |
| ) ⊘ sample             |              |                                                                                                    | An outline is not available. |
|                        |              | 월 Problems II 광 Tasks @ Console □ Properties<br>Jitems                                                         | 3 ₽ ~ = 0                    |
|                        |              | Description *                                                                                                  | Resource I                   |
|                        |              | <                                                                                                    |                              |
|                        |              | And a second second second second second second second second second second second second second second second | Always show Welcome at start |

「Project Explorer」から作成したプロジェクト名(ここでは「sample」)を指定し、マウス右クリックで 「Debug As」→「Debug Configurations」を選択します。

| • e  | clipse-wor | kspa     | ce - Eclipse | IDE         |         |         |       |          |    |                      |
|------|------------|----------|--------------|-------------|---------|---------|-------|----------|----|----------------------|
| File | Edit So    | urce     | Refactor     | Navigate    | Search  | Project | Run   | Window   | He | lp                   |
|      | Projec     | t E      | 🛿 😫 Coni     | necti       | - 8     |         |       |          |    |                      |
| E    |            |          |              | E 🕹 🕯       | ~       |         |       |          |    |                      |
|      | 🖻 🔁 san    | nple     | New          |             |         |         |       |          | •  |                      |
|      |            |          | Go Into      |             |         |         |       |          |    |                      |
|      |            |          | Show in L    | ocal Termi  | nal     |         |       |          | +  |                      |
|      |            | e        | Сору         |             |         |         |       | Ctrl+0   | c  |                      |
|      |            | Ē        | Paste        |             |         |         |       | Ctrl+\   | v  |                      |
|      |            | ×        | Delete       |             |         |         |       | Delete   | e  |                      |
|      |            | <u>_</u> | Remove f     | rom Contex  | ĸt      | Ctrl+   | Alt+S | hift+Dow | n  |                      |
|      |            |          | Move         |             |         |         |       |          |    |                      |
|      |            |          | Rename       |             |         |         |       | F        | 2  |                      |
|      |            | 2        | Import       |             |         |         |       |          |    |                      |
|      |            | 4        | Export       |             |         |         |       |          |    |                      |
|      |            | 8        | Refresh      |             |         |         |       | F        | 5  |                      |
|      |            |          | Close Proj   | ect         |         |         |       |          |    |                      |
|      |            |          | Close Unr    | elated Proj | ect     |         |       |          |    |                      |
|      |            |          | Profiling T  | ools        |         |         |       |          | +  |                      |
|      |            | 0        | Run As       |             |         |         |       |          |    |                      |
|      |            | *        | Debug As     |             |         |         |       |          |    | Debug Configurations |
|      |            |          | Profile As   |             |         |         |       |          | 4  |                      |
|      |            |          | Restore fr   | om Local H  | listory |         |       |          |    |                      |

以下のように、「Debug Configurations」ダイアログが表示されます。

| Debug Configurations                                                                                                    |                                                                                                    | X           |
|----------------------------------------------------------------------------------------------------|----------------------------------------------------------------------------------------------------|-------------|
| Create, manage, and run con                                                                                                    | gurations                                                                                                    | Š           |
| Image: Solution       Image: Solution         Image: C/C++ Application         Image: C/C++ Attach to Application         Image: C/C++ Container Launch         Image: C/C++ Remote Application         Image: C/C++ Remote Application         Image: C/C++ Remote Application         Image: C/C++ Unit         Image: GDB Hardware Debuggin         Image: Launch Group         Image: Launch Group         Image: Launch Group | <ul> <li>Configure launch settings from this dialog:</li> <li>Press the 'New Configuration' button to create a configuration of the selected type.</li> <li>Press the 'New Prototype' button to create a launch configuration prototype of the selected type</li> <li>Press the 'Export' button to export the selected configurations.</li> <li>Press the 'Duplicate' button to copy the selected configuration.</li> <li>Press the 'Delete' button to remove the selected configuration.</li> <li>Press the 'Filter' button to configure filtering options.</li> <li>Edit or view an existing configuration by selecting it.</li> <li>Select launch configuration(s) and then select 'Link Prototype' menu item to link a prototype</li> </ul> | e.          |
| III     Filter matched 9 of 9 items                                                                                                    | <ul> <li>Select launch configuration(s) and then select 'Unlink Prototype' menu item to unlink a prototype</li> <li>Select launch configuration(s) and then selectValues' menu item to reset with prototype valu</li> </ul>                                                                                                    | pe.<br>Jes. |
| ?                                                                                                    | Debug Close                                                                                                    |             |

ダイアログ左ペインの「C/C++ Remote Application」をダブルクリックすると、プロジェクトのコンフィグ 項目が新規に生成され、「Debug Configurations」ダイアログが表示されます。

#### 3.4.1 Debug Configurations - Mainタブ

「Debug Configurations」ダイアログの右ペイン、「Main」タブ上の「C/C++ Application : 」の項目で、予め ビルドしたデバッグ対象となる LNX 用実行モジュール(.out)を指定します。「Browse...」ボタンをクリック し、ファイルを選択します。

下記は、c:¥FVLLNX¥sample¥out¥sample.outを指定した例になります。

| Debug Configurations                                                                                                    |                                           |                      |                            |            |  |  |  |
|----------------------------------------------------------------------------------------------------|-------------------------------------------|----------------------|----------------------------|------------|--|--|--|
| Create, manage, and run configurations                                                                                                    |                                           |                      |                            |            |  |  |  |
| Remote executable path is not absolute the second second secon | ute.                                      |                      |                            | 7          |  |  |  |
|                                                                                                    | Name: sample                              |                      |                            |            |  |  |  |
| type filter text                                                                                                    | Main 🛛 🚧 Arguments 🕸 Debugg               | er 💱 Source 🔲 Common |                            |            |  |  |  |
| C/C++ Application<br>C/C++ Attach to Application                                                                                                    | Project:                                  |                      |                            |            |  |  |  |
| C/C++ Container Launcher                                                                                                    |                                           |                      |                            | Browse     |  |  |  |
| C/C++ Postmortem Debugger                                                                                                    | C/C++ Application:                        |                      |                            |            |  |  |  |
| ▲ C/C++ Remote Application                                                                                                    | C:¥FVLLNX¥sample¥out¥sample.ou            | ıt                   |                            |            |  |  |  |
| Cii C/C++ Unit                                                                                                    |                                           | Variables            | Search Project Browse      |            |  |  |  |
| C GDB Hardware Debugging                                                                                                    | Build (if required) before launching      |                      |                            |            |  |  |  |
| 🖏 Launch Group                                                                                                    | Build Configuration: Select Automatically |                      |                            |            |  |  |  |
| Launch Group (Deprecated)                                                                                                    | Enable auto build                         |                      | Disable auto build         |            |  |  |  |
|                                                                                                    | Use workspace settings                    | Cor                  | nfigure Workspace Settings |            |  |  |  |
|                                                                                                    |                                           |                      |                            |            |  |  |  |
|                                                                                                    | Connection: Local 🗸                       | New                  | Edit                       | Properties |  |  |  |
|                                                                                                    | Using CDB (DSE) Automatic                 |                      |                            |            |  |  |  |
|                                                                                                    | Remote Debugging Launcher -               |                      | Revert                     | Apply      |  |  |  |
| Filter matched 10 of 10 items                                                                                                    | Select other                              |                      | L                          |            |  |  |  |
|                                                                                                    |                                           |                      |                            |            |  |  |  |
| ?                                                                                                    |                                           |                      | Debug                      | Close      |  |  |  |
|                                                                                                    |                                           |                      |                            |            |  |  |  |

Windows11の場合は、「Project」の項目のプロジェクト名が空白の場合、デバック実行時にエラーが発生します。

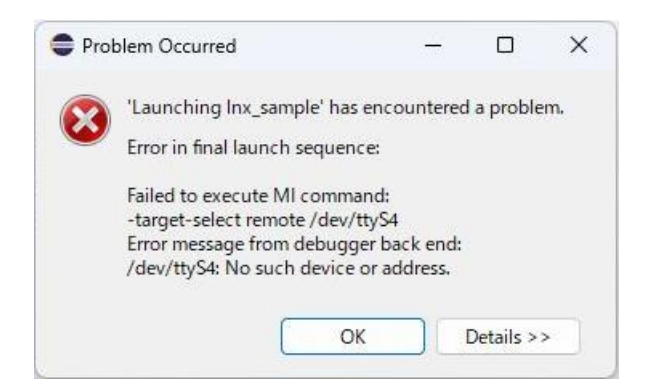

下記のようにプロジェクト名(ここでは「sample」)を記述してください。

| Debug Configurations                    |                                                                           |              | - 0         |      |
|-----------------------------------------|---------------------------------------------------------------------------|--------------|-------------|------|
| reate, manage, and run configu          | rations                                                                   |              | 1           | ×    |
| Remote executable path is not absolut   | e.                                                                        |              | Ś           | Y    |
| ) 🖻 🔕 🗎 🗙   🖻 🍸 🔹                       | Name: sample                                                              |              |             |      |
| /pe filter text                         | Main 🕬 Arguments 🕸 Debugger 🤴 Source 🔲 Common                             |              |             |      |
| C/C++ Application                       | Project:                                                                  |              | _           |      |
| C C/C++ Attach to Application           | sample                                                                    |              | Browse      |      |
| C/C++ Postmortem Debugger               | erer Application.                                                         |              |             |      |
| C C/C++ Remote Application              | C:¥FVLLNX¥sample¥out¥sample.out                                           |              |             |      |
| Ct C/C++ Unit<br>GDB Hardware Debugging | Variables Sea                                                             | arch Project | Browse      |      |
| 🛃 Launch Group                          | Build Configuration: Use Active                                           |              | ~           |      |
|                                         | C Enable auto build Disable auto build                                    |              |             |      |
|                                         | Use workspace settings <u>Configure Workspace Settings</u>                |              |             |      |
|                                         | Connection: Local                                                         | Edit         | Properties. |      |
|                                         | Remote Absolute File Path for C/C++ Application:                          |              |             |      |
|                                         | C:/FVLLNX/sample/out/sample.out                                           |              | Browse      |      |
|                                         | Commands to execute before application                                    |              |             |      |
|                                         | Skip download to target path.                                             |              |             |      |
| er matched 9 of 9 items                 | Using GDB (DSF) Automatic Remote Debugging Launcher - <u>Select other</u> | Revert       | Appl        | у    |
| ð                                       |                                                                           | Debua        | Cic         | ose  |
| ·                                       |                                                                           |              |             | 2257 |

次に同じく「Main」タブ上「Build (if required) before launching」の項目で、「Disable auto build」を チェックします。

| Debug Configurations                                                      |                                                                            |            |
|---------------------------------------------------------------------------|----------------------------------------------------------------------------|------------|
| Create, manage, and run configurat<br>Remote executable path is not absol | ions<br>ute.                                                               | - <b>A</b> |
|                                                                           | Name: sample                                                               |            |
| type filter text                                                          | Main 🕺 Arguments 🕸 Debugger 🤤 Source 🗖 Common                              |            |
| C/C++ Application                                                         | Project:                                                                   |            |
| C/C++ Container Launcher                                                  |                                                                            | Browse     |
| c C/C++ Postmortem Debugger ▲ c C/C++ Remote Application                  | C/C++ Application:                                                         |            |
| c sample<br>Cij C/C++ Unit                                                | Variables Search Project                                                   | Browse     |
| GDB Hardware Debugging                                                    | Build (if required) before launching                                       |            |
| Launch Group Launch Group (Deprecated)                                    | Build Configuration: Select Automatically                                  | •          |
|                                                                           | Enable auto build     Disable auto build     Configure Workspace Entitions |            |
|                                                                           | Configure workspace settings                                               |            |
|                                                                           | Connection: Local   New Edit                                               | Properties |
|                                                                           | Using GDB (DSF) Automatic                                                  |            |
| Filter matched 10 of 10 items                                             | Select other                                                               | Apply      |
| 0                                                                         | Debug                                                                      | Close      |

更に「Main」タブ 下端で「Select other...」をクリックします。

```
「Select other...」をクリックすると、「Select Preferred Lancher」 ダイアログが表示されます。
ここで、「Use configuration specific settings」にチェックを入れます。
そして「launchers:」より「 GDB (DSF) Manual Debugging Luancher」を選択して「OK」ボタンをクリックしま
す。
```

| Select Preferred Launcher                                                                                                    |
|----------------------------------------------------------------------------------------------------|
| This dialog allows you to specify which launcher to use when multiple launchers are available for a configuration and launch mode. |
| Use configuration specific settings Change Workspace Settings                                                                      |
| Launchers:                                                                                                    |
| GDB (DSF) Automatic Remote Debugging Launcher                                                                                      |
| GDB (DSF) Manual Remote Debugging Launcher                                                                                         |
|                                                                                                    |
|                                                                                                    |
| Description                                                                                                    |
| Debug a new application that was manually started on a remote                                                                      |
|                                                                                                    |
| OK   Cancel                                                                                                    |

#### 3.4.2 Debug Configurations - Debugger - Mainタブ

「Debugger」タブ上の「Debugger Options」の項目から「Main」タブを選択し、「GDB debugger」を設定します。 「Browse...」ボタンをクリックして、gdb.exe を指定します。

FVL/LNX SDK をデフォルトのフォルダにインストールした場合は

C:¥FVLLNX¥4.xx¥FXcc¥importfile¥bin¥gdb.exe を指定します。

FV1400-LNX シリーズの場合は、「GDB command file」についても設定が必要です。 「Browse...」ボタンをクリックして、.gdbinitを指定します。 FVL/LNX SDK をデフォルトのフォルダにインストールした場合は

C:¥FVLLNX¥4.xx¥FXcc¥importfile¥bin¥.gdbinit

を指定します。

| Debug Configurations                                                                                                    |                                                                                                    | 23           |       | × |
|----------------------------------------------------------------------------------------------------|----------------------------------------------------------------------------------------------------|--------------|-------|---|
| Create, manage, and run configu<br>(Main]: Remote executable path is not                                                                                                    | rations<br>absolute.                                                                                                    |              | Ŕ     | 5 |
| Image: Second Second | Name: sample         Main (0+ Arguments)         Stop on startup at:         main         Debugger Options         Main Shared Libraries         GDB debugger:         C:¥FVLLNX¥4.31¥FXcc¥importfile¥bin¥gdb.exe         GDB command file:         C:¥FVLLNX¥4.31¥FXcc¥importfile¥bin¥gdb.exe         GDB command file:         C:¥FVLLNX¥4.31¥FXcc¥importfile¥bin¥gdbinit         (Warning: Some commands in this file may interfere with the startup operation of the debugger, for example "run"         Non-stop mode (Note: Requires non-stop GDB)         Enable Reverse Debugging at startup using:       Software Reverse Debugging (detailed but slower)         Force thread list update on suspend         Automatically debug forked processes (Note: Requires Multi Process GDB)         Use external console for inferior (open a new console window for input/output)         Tracepoint mode:       Normal | Brov<br>Brov | /se   |   |
| Filter matched 9 of 9 items                                                                                                    | Using GDB (DSF) Automatic Remote Debugging Launcher - <u>Select other</u> Revert                                                                                                    |              | Apply |   |
| 0                                                                                                    | Debug                                                                                                    |              | Close |   |

### 3.4.3 Debug Configurations - Debugger - Shared Libraries タブ

「Debugger」タブ上の「Debugger Options」の項目で「Shared Libraries」を追加します。 「Shared Libraries」タブを選択し、「Add...」ボタンをクリックします。

| Debug Configurations                                                                                                    | A BUR T                                                                                                    |        |                                     |
|----------------------------------------------------------------------------------------------------|----------------------------------------------------------------------------------------------------|--------|-------------------------------------|
| Create, manage, and run configuration                                                                                                    | 15                                                                                                    |        | - III                               |
| Image: Second state       Image: Second state         Image: Second state       Image: Second state         Image: Second state       Image: Second state </th <th>Name: sample       Main     Main     Source     Common       Stop on startup at:     main       Debugger Options       Main     Shared Libraries       Directories:</th> <th></th> <th></th> | Name: sample       Main     Main     Source     Common       Stop on startup at:     main       Debugger Options       Main     Shared Libraries       Directories: |        |                                     |
| <ul> <li>C sample</li> <li>Ct: C/C++ Unit</li> <li>GDB Hardware Debugging</li> <li>Launch Group</li> <li>▶ Launch Group (Deprecated)</li> </ul>                                                                                                    | ✓ Load shared library symbols automatically                                                                                                    |        | Add Up Down Remove Select From List |
| Filter matched 10 of 10 items                                                                                                    | Using GDB (DSF) Manual Remote<br>Debugging Launcher - <u>Select other</u>                                                                                           | Revert | Apply                               |
| 0                                                                                                    |                                                                                                    | Debug  | Close                               |

「Add Directory」ダイアログが表示されますので、共有ライブラリのパスを指定します。 FVL/LNX SDK をデフォルトのフォルダにインストールした場合、

C:¥FVLLNX¥4.00¥FXcc¥importfile¥lib

を指定し、「OK」ボタンをクリックします。

| Add Directory                        |           | X      |
|--------------------------------------|-----------|--------|
| C:XEV/LINXX4 00XEX/ccXimportfileXlib |           | Browse |
|                                      |           | browse |
|                                      | ОК        | Cancel |
|                                      | <u>on</u> |        |

#### 3.4.4 Debug Configurations - Debugger - Connection タブ

「Debugger」タブ上の「Debugger Options」の項目から「Connection」タブを選択し、FV2340-LNX との接続の設定を行います。

#### ①LAN 接続の場合

Type:TCPを選択 Host name or IP address:FV2340-LNX 側の IP アドレス Port number:FV2340-LNX 側のポート番号

| <ul> <li>Debug Configurations</li> <li>Create, manage, and run configurati</li> </ul>                                                                                                    | ons                                                                                                    |       |
|----------------------------------------------------------------------------------------------------|----------------------------------------------------------------------------------------------------|-------|
| Image: Second Second Secon | Name:       sample         Main       Source       Common         Stop on startup at:       main         Debugger Options       Main       Shared Libraries Connection         Type:       TCP         Remote timeout (seconds):       Host name or IP address:         Host name or IP address:       172.17.12.99         Port number:       258 |       |
| Filter matched 10 of 10 items                                                                                                    | Using GDB (DSF) Manual Remote Reyert Reyert                                                                                                    | Apply |
| 0                                                                                                    | Debug                                                                                                    | Close |

#### ②シリアル接続の場合

Type:Serial を選択

Device : PC 側の COM 番号に適した Device を設定(以下の表参照)

| COM 番号 | Device     |  |
|--------|------------|--|
| COM1   | /dev/ttyS0 |  |
| COM2   | /dev/ttyS1 |  |
| COM3   | /dev/ttyS2 |  |
| COM4   | /dev/ttyS3 |  |

Speed:ボーレートを選択

| Debug Configurations                                                                                                    | A BUR T                                                                                                    |              |
|----------------------------------------------------------------------------------------------------|----------------------------------------------------------------------------------------------------|--------------|
| Create, manage, and run configuratio                                                                                                    | ns                                                                                                    | Ú.           |
| C/C++ Application C/C++ Application C/C++ Attach to Application C/C++ Container Launcher C/C++ Postmortem Debugger C/C++ Remote Application Sample Cti C/C++ Unit GDB Hardware Debugging Launch Group Launch Group (Deprecated) | Name: sample Main Debugger Source Common Stop on startup at: main Debugger Options Main Shared Libraries Connection Type: Serial Remote timeout (seconds): Device: /dev/ttyS0 Speed: 115200 • |              |
| Filter matched 10 of 10 items                                                                                                    | Using GDB (DSF) Manual Remote<br>Debugging Launcher - <u>Select other</u>                                                                                                    | Revert Apply |
| 0                                                                                                    |                                                                                                    | Debug Close  |

### 3.4.5 Debug Configurations - Source タブ

「Debug Configurations」ダイアログの右ペイン、「Source」タブ上の「Source Lookup Path」の項目を設定します。「Add...」ボタンをクリックします。

| Debug Configurations                                                                                                    | - N                                                                                               |                 |                                                                                |
|----------------------------------------------------------------------------------------------------|---------------------------------------------------------------------------------------------------|-----------------|--------------------------------------------------------------------------------|
| Create, manage, and run configuration                                                                                                    | 15                                                                                                |                 | Ť.                                                                             |
| Image: Second Second Secon | Name: sample          Main * Debugge       Common         Sgurce Lookup Path:         > = Default |                 | <u>A</u> dd <u>E</u> dit <b>Remove</b> Up <u>D</u> own         Restore Default |
|                                                                                                    | Search for duplicate source files on the path                                                     |                 |                                                                                |
| Filter matched 10 of 10 items                                                                                                    | Using GDB (DSF) Manual Remote<br>Debugging Launcher - <u>Select other</u>                         | Re <u>v</u> ert | Apply                                                                          |
| 0                                                                                                    |                                                                                                   | Debug           | Close                                                                          |

「Add Source」ダイアログが開きます。

| Add Source                                  | X  |
|---------------------------------------------|----|
| Add a container to the source lookup path   | +1 |
| A path mapping.                             | -0 |
|                                             |    |
| s Absolute File Path                        |    |
| Compilation Directory                       |    |
| E File System Directory                     |    |
| 📴 Path Mapping                              |    |
| © Program Relative File Path                |    |
| <b>⊜</b> Project                            |    |
| 📾 Project - Path Relative to Source Folders |    |
| <b>₩</b> Workspace                          |    |
| ≥ Workspace Folder                          |    |
|                                             |    |
|                                             |    |
|                                             |    |
|                                             |    |
| OK Cancel                                   |    |
|                                             |    |

「Path Mapping」を選択して「OK」ボタンをクリックします。 「Path Mapping」ダイアログが開きますので、「Add...」ボタンをクリックしマッピングを設定します。 以下のようにソースファイルの場所を定義します。

- 例) c:¥xxx¥source にソースファイルがある場合
  - Complication path: /cygdrive/c/xxx/source

/cygdrive/に続けてアプリケーションのソースファイルがあるフォルダを記述する。

• Local file system path: c:¥xxx¥source

アプリケーションのソースファイルがあるフォルダを記述する。

| , Path Mappings<br>Specify the mapping paths  | rgis - N habettis 1     |           |
|-----------------------------------------------|-------------------------|-----------|
| lame: New Mapping                             |                         |           |
| Compilation path:                             | Local file system path: | Add       |
| /cygdrive/c/FVLLNX/sample/source              | C:¥FVLLNX¥sample¥source | Remove    |
|                                               |                         | Up        |
|                                               |                         | Down      |
|                                               |                         |           |
|                                               |                         |           |
|                                               |                         |           |
|                                               |                         |           |
| Resolve path mappings using debugger backend. |                         |           |
|                                               |                         |           |
| (3)                                           |                         | OK Cancel |

記述したら「OK」をクリックします。続いて「Apply」をクリックします。

| Debug Configurations                                                                                                    | a bia a                                                                                                    |                 | _ <b>D</b> X                                                                    |
|----------------------------------------------------------------------------------------------------|----------------------------------------------------------------------------------------------------|-----------------|---------------------------------------------------------------------------------|
| Create, manage, and run configuratio                                                                                                    | ns                                                                                                    |                 | Ť.                                                                              |
| Image: Contract of the second second sec | Name: sample<br>Main & Debugger & Source © Common<br>Sgurce Lookup Path:<br>> @ Path Mapping: New Mapping<br>> @ Default   |                 | Add         Edit         Remove         Up         Down         Restore Default |
| Filter matched 10 of 10 items                                                                                                    | Search for duplicate source files on the path<br>Using GDB (DSF) Manual Remote<br>Debugging Launcher - <u>Select other</u> | Re <u>v</u> ert | Apply                                                                           |
| 0                                                                                                    | л                                                                                                    | Debug           | Close                                                                           |

以上で、デバッグの設定は完了です。

## 3.5 デバッグの実行

FV2340-LNX、または FV1400-LNX 装置を起動して、「ファイル」メニューからデバッグビルドした実行モジュール(.out)を指定し、「デバッグ」をクリックします。

|                                                                                               |         | /FVL_DIR                              |                                       | <u>م</u> ا |
|-----------------------------------------------------------------------------------------------|---------|---------------------------------------|---------------------------------------|------------|
| folder f<br>- executor<br>- storage<br>- fd0<br>- fs0<br>- fs1<br>- rd0<br>- parmsys<br>- log | rree ty | oe name<br>GRAY_PTN.SYS<br>sample.out | size attr imm<br>0.2M R/W<br>38.7 R/W | ed X       |
| 削除                                                                                            | 名称変更    | コピー                                   | 貼り付け                                  | 属性         |
| 情報                                                                                            | デバッグ    | 即実行クリア                                | 即実行設定                                 | 即実行試行      |
| フォルダ作成                                                                                        | フォルダ削除  | ファイル編集                                | バックアップ                                | リストア       |
| -                                                                                             |         |                                       |                                       | 終了         |

デバッグダイアログが表示されます。

| デバッグ 「□       | デバッグ 🔽                   |  |  |  |  |
|---------------|--------------------------|--|--|--|--|
| デバイス RS2320 7 | デバイス E_LINK /            |  |  |  |  |
| ポート番号 258 🔽 🖂 | _ ポー사番号   258   □□     > |  |  |  |  |
| 実行 取消         | 実行   取消                  |  |  |  |  |

シリアル接続の場合には、デバイスに RS232C を選択します。

LAN 接続の場合には、デバイスに E\_LINK を選択し、ポート番号を設定します。 なお、RS232C や E-LINK についての各種設定は予めシステムメニューより行う必要があります。 詳しくは「LNX 操作説明書」の「システムパラメーター 入出力設定」の項目をご参照ください。

接続するデバイスを選択し実行をクリックします。アプリケーションが起動し、デバッガからの接続待 ち状態になります。 「Debug Configurations」ダイアログで、「Debug」をクリックします。

| Debug Configurations               | a bia a                                                                                                    |        |                                                                                 |
|------------------------------------|----------------------------------------------------------------------------------------------------|--------|---------------------------------------------------------------------------------|
| Create, manage, and run configurat | ions                                                                                                    |        | to.                                                                             |
| B                                  | Name; sample Name; Sample Squrce Lookup Path:                                                                              |        | Add         Edit         Remove         Up         Down         Restore Default |
| Filter matched 10 of 10 items      | Search for duplicate source files on the path<br>Using GDB (DSF) Manual Remote<br>Debugging Launcher - <u>Select other</u> | Reyert | Apply                                                                           |
| 0                                  | 1                                                                                                    | Debug  | Close                                                                           |

以下の「Confirm Perspective Switch」ダイアログが表示されますので「Switch」をクリックします。

| m Perspective Switch                                                                                                    |  |  |  |  |
|----------------------------------------------------------------------------------------------------|--|--|--|--|
| This kind of launch is configured to open the Debug perspective when it suspends.                                                                               |  |  |  |  |
| This Debug perspective is designed to support application debugging. It incorporates views for displaying the debug stack, variables and breakpoint management. |  |  |  |  |
| Do you want to switch to this perspective now?                                                                                                    |  |  |  |  |
| Remember my decision                                                                                                    |  |  |  |  |
| Switch No                                                                                                    |  |  |  |  |
|                                                                                                    |  |  |  |  |

しばらく待つと FV2340-LNX、または FV1400-LNX と接続され、以下のようなデバッグ画面が表示されます。

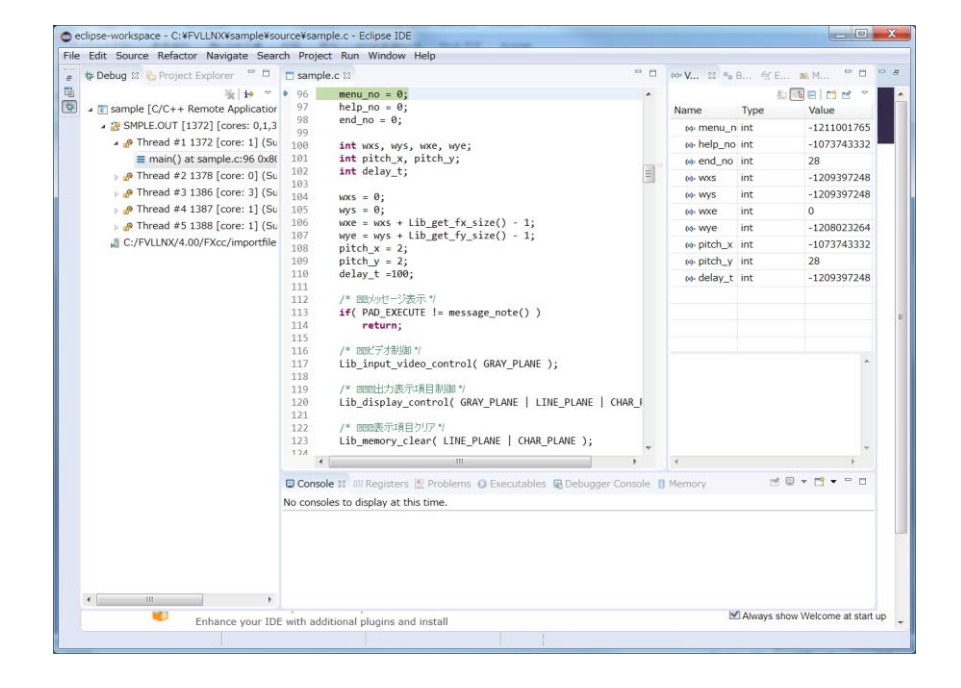

## 4. 操作編

主な操作を簡単にご紹介します。詳しくは Help 等をご参照ください。

| 操作                                       | 内容                   |
|------------------------------------------|----------------------|
| Run $\rightarrow$ Step Over (F6)         | ステップ実行。関数の中には入らない。   |
| Run $\rightarrow$ Step Into (F5)         | ステップ実行。関数の中に入る。      |
| Run $\rightarrow$ Run to Line (Ctrl + R) | 選択している行まで実行する。       |
| Run $\rightarrow$ Resumu (F8)            | 実行再開。ブレイクポイントまで実行する。 |
| Run $\rightarrow$ Terminate (Ctrl + F2)  | デバッガを終了する。           |

①「Window」->「Appearance」->「Show Toolbar」で以下のようにツールバーを表示すること

が可能です。

②ソースコードの行番号の前部分をダブルクリックすると、ブレイクポイントを設定・解除できます。
 ③ ■ 「Terminate」ボタンでデバッグを終了することができます。

④「Window」->「Perspective」->「Close Perspective」を選択すると、デバッグウィンドウが閉じます。

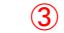

| File     | Edit Source Refactor Navigate Search Project                                                                                                    | ct Run W       | Vindow Help                                                                                              |       |               |        |                |          |
|----------|----------------------------------------------------------------------------------------------------|----------------|----------------------------------------------------------------------------------------------------|-------|---------------|--------|----------------|----------|
| 4        | to a the second second  |                | · · · · · · · · · · · · · · · · · · ·                                                                    | 🗀 🛷 👻 | ⊿ 20 图 ▼ 行    | - *:   | ⇔ •            |          |
|          |                                                                                                    |                |                                                                                                    |       |               |        | Quick Access   | <b>1</b> |
| 8        | 🎄 Debug 🛛 🍋 Project Explorer 🛛 😹 🖬 🔻 🗖 🗖                                                                                                    | 🗖 samp         | le.c 🛛                                                                                                   |       | (x)= Vari 🔀 🔍 | Brea 🍕 | Expr 🛋 Mod     |          |
| 10<br>10 | <ul> <li>sample [C/C++ Remote Application]</li> <li>SAMPLE.OUT [1416] [cores: 0,1,2,3]</li> </ul>                                                                                                    | 96<br>97       | menu_no = 0;<br>help_no = 0;                                                                             | *     | Name          | Туре   | 🖾 🌁 🖻<br>Value |          |
|          | 🔺 🔊 Thread #1 1416 [core: 2] (Suspended :                                                                                                    | 98             | end_no = 0;                                                                                              |       | ⇔ menu_no     | int    | 0              |          |
|          | main() at sample.c:113 0x80499fa                                                                                                    | 100            | int wxs, wys, wxe, wye;                                                                                  |       | ⊛- help_no    | int    | 0              |          |
|          | Merce Markov Markov Ma<br>Na Markov Markov Markov Markov Markov Markov Markov Markov Markov Markov Markov Markov Markov Markov Markov Markov Markov Markov Markov Markov Markov Markov Markov Markov Markov Markov Markov Markov Markov Markov Markov Markov Markov M | 101            | <pre>int pitch_x, pitch_y; int dalaw to</pre>                                                            |       | ⇔ end_no      | int    | 0              |          |
|          | » 🧬 Thread #3 1430 [core: 3] (Suspended :                                                                                                    | 102            | int delay_t;                                                                                             | =     | (X)= WXS      | int    | 0              |          |
|          | » 🖗 Thread #4 1431 [core: 1] (Suspended :                                                                                                    | 104            | wxs = 0;                                                                                                 |       | (x)= WyS      | int    | 0              |          |
|          | » 🖗 Thread #5 1432 [core: 2] (Suspended :                                                                                                    | 105            | wys = 0;                                                                                                 |       | (x): WXE      | int    | 511            |          |
|          | 📕 C:/FVLLNX/4.00/FXcc/importfile/bin/gdb.e                                                                                                    | 100            | wxe = wxs + Lib_get_tx_size() - 1;<br>wve = wvs + Lib_get_fv_size() - 1:                                 |       | (x)• wye      | int    | 479            |          |
|          |                                                                                                    | 108            | pitch_x = 2;                                                                                             |       | ⊛ pitch_x     | int    | 2              |          |
|          |                                                                                                    | 109            | <pre>pitch_y = 2;</pre>                                                                                  |       | ⇔ pitch_y     | int    | 2              |          |
|          |                                                                                                    | 110            | delay_t =100;                                                                                            |       | ⊛⊧ delay_t    | int    | 100            |          |
|          | <b>9</b>                                                                                                    | 112            | /* 初期少や ジ表示 */                                                                                           | -     |               |        |                |          |
|          | Ľ)                                                                                                    | • 113          | <pre>if( PAD_EXECUTE != message_note() )</pre>                                                           |       |               |        |                |          |
|          |                                                                                                    | 115            | return;                                                                                                  | _     |               |        |                |          |
|          |                                                                                                    | 116            | /* 入力ビデオ制御 */                                                                                            |       |               |        |                |          |
|          |                                                                                                    | 117            | Lib_input_video_control( GRAY_PLANE );                                                                   |       |               |        |                |          |
|          |                                                                                                    | 118            | /* ビデオ出力表示項目制御 */                                                                                        |       |               |        |                |          |
|          |                                                                                                    | 120            | Lib_display_control( GRAY_PLANE   LINE_PLANE   CHAR_PLANE );                                             |       |               |        |                |          |
|          |                                                                                                    | 121            |                                                                                                    |       |               |        |                |          |
|          |                                                                                                    | 122            | /* ビデオ表示項目のリア*/<br>Lib memory clear( ITNE PLANE   CHAR PLANE ):                                          |       |               |        |                |          |
|          |                                                                                                    | 12/            |                                                                                                    | -     |               |        |                |          |
|          |                                                                                                    |                |                                                                                                    | F     |               |        | - 5            |          |
|          |                                                                                                    | Consc          | ole 🕮 Registers 🚼 Problems 🕡 Executables 🙀 Debugger Console 🛛 🚺 Memory                                   |       |               |        |                | 2 • -    |
|          |                                                                                                    | sample [       | [C/C++ Remote Application] C:¥FVLLNX¥4.00¥FXcc¥importfile¥bin¥gdb.exe (7.10.1)                           |       |               |        |                |          |
|          |                                                                                                    | Tempora<br>96  | ary breakpoint 1, main () at c:/fvllnx/sample/source/sample.c:96<br>menu_no = 0;                         |       |               |        |                |          |
|          |                                                                                                    | Tempora<br>113 | ary breakpoint 2, main () at c:/fvllnx/sample/source/sample.c:113<br>if( PAD_EXECUTE != message_note() ) |       |               |        |                |          |
|          | 4 III +                                                                                                    | •              |                                                                                                    |       |               |        |                |          |

B-003487

#### FVL/LNX Ver4.xx ユーザアプリケーション リモートデバッグに関する技術資料

2023年6月第3版発行

#### 発行所 株式会社ファースト

本 社 〒242-0001 神奈川県大和市下鶴間 2791-5

ユーザ・サポート E-mail: support@fast-corp.co.jp